# **Discover Workiva Documents**

# Overview

In this lab, experience using Workiva Documents in your own Workspace environment. Practice what you have learned in the course, validate your work and by the end of the lab, confirm accurate completion.

## **Pre-Requisites**

- ✓ Must be a workplace owner or editor to import file for lab
- $\checkmark$  Must use included zip file from the Learning Hub to complete this lab

#### Procedures

#### Step 1: Create a Style Guide

Within the Workiva platform, custom style guides can be created. Style guides can be exported and copied into documents for uniformity. Let's begin by customizing your document's style and quickly create a sophisticated look.

Note: You need to be the document owner to make any style changes.

- 1. Select Edit Style Guide from the Styles dropdown menu on the Edit tab
- 2. Choose New Style
- 3. Select Custom from the dropdown
- 4. *Name* your new style
- 5. Click Add
- 6. Use the right-hand panel to make the following edits:
  - a. Font: Lato
  - b. Line Spacing: Double
  - c. *Click* the next to the above attributes so they can't be edited
  - d. Select Publish to apply any changes

**TIP:** It may be helpful to use a split screen view to see the changes being made.

| Font           | Lato         | -     |
|----------------|--------------|-------|
| Font Size      | 12           | -     |
|                |              |       |
| Emphasis       | <b>B</b> 1   |       |
| Alignment      | No Alignment | -     |
| ✓ ➡ Indentatio | n            |       |
| First Line     | 0            | in. 🔒 |
| Left           | 0            | in. 🔒 |
| ✓ ➡ Spacing    |              |       |
| Line Spac      | Double       | -     |
| Before         | 0            | pts 🔒 |
| After          | 0            | pts   |
| ∽ 🔲 Notes      |              |       |
|                |              |       |

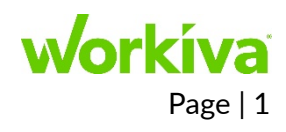

# Step 2: Dynamic Charts

Now that you added a unique style to your document, let's update a chart to present the data clearly and professionally. Charts will not only enhance your document, but give your document a more visual appeal.

- 1. *Select* **Market Results** in the Financial Review section of the outline
- 2. Click on the Shareholder Structure Chart
- Right-click on the chart and select Chart
   Properties

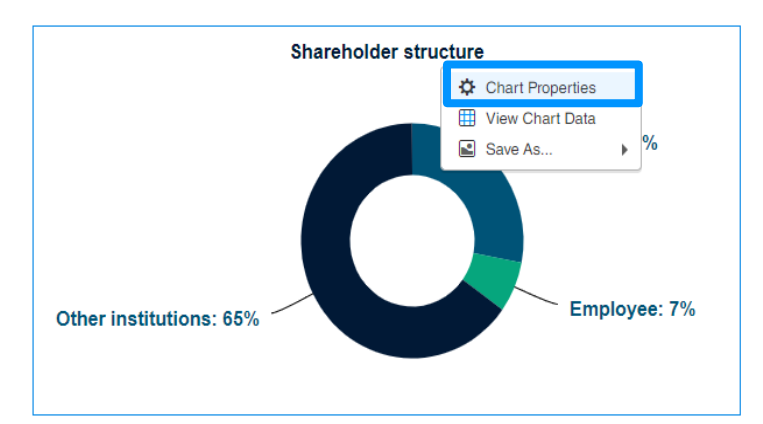

| Ch                         | art Propertie | s             |
|----------------------------|---------------|---------------|
| ✓ ■ General<br>Title       |               |               |
| Shareholder struct         | ure 2020      |               |
| Width                      | 608           | рх            |
| Height                     | 317           | рх            |
| Spacing                    | Set Spa       | acing Options |
| Pie Size                   | Auto          | %             |
| Doughnut Hole              | 0             | %             |
| Pie Rotation               | 0             | 0             |
| <ul> <li>Slices</li> </ul> |               |               |
| All                        |               | •             |
| Explode                    |               |               |
| Border                     |               |               |

- 4. Make the following changes to the Chart Properties:
  - a. Update the title to Shareholder structure 2020
  - b. Change the Doughnut Hole to **0**
  - c. Turn on Explode

Your chart should now look like the following:

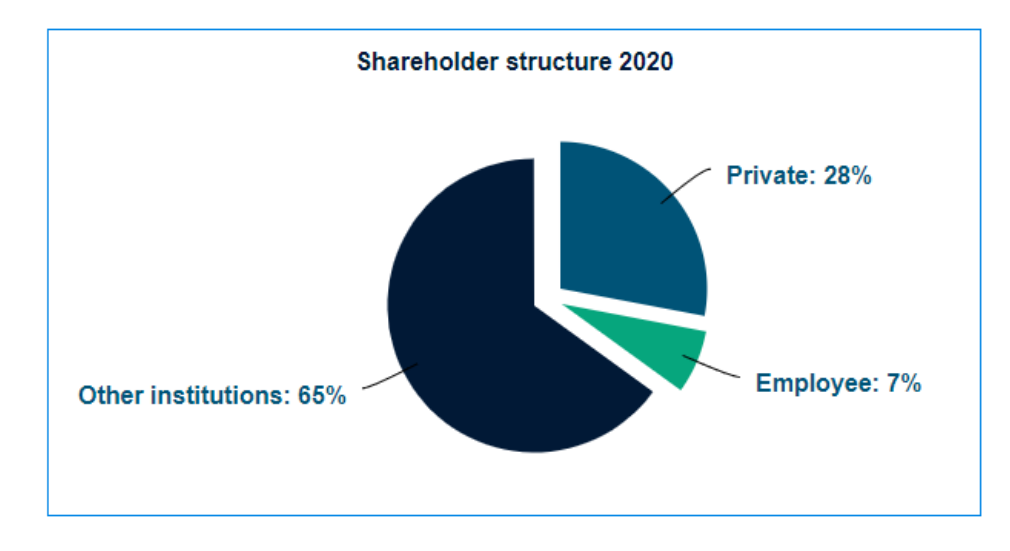

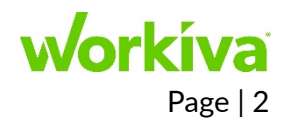

## Step 3: Outline Labels

Now, that you have made changes to your style guide and chart properties, let's enable and add Outline Labels. This is most helpful if multiple people or groups are working on the same document, and also allows you to easily spot pertinent information.

Note: You must be the document owner to activate labels.

- Click the Outline Label 

   icon on the right side of document outline
- 2. Click Enable Outline Labels to add the default labels
- 3. Rename the Labels
- Select the outline label 

   icon next to the Market Results section and type in your name
- 5. Assign the other labels as well

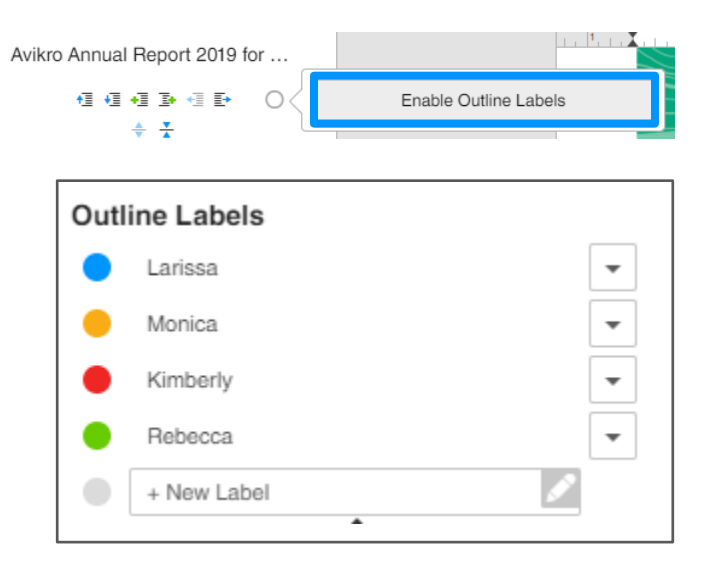

## Step 4: Blacklines

Each time you or someone else edits the document, a revision will show in the History panel. To compare those revisions, we can create a blackline to easily view the changes that have been made.

- 7. Open the <sup>1</sup> History Panel
- 8. Click the dropdown next to one of the revisions and select Create Blackline
- 9. Drag another revision to the Drop Milestones and Revisions Here
- 10. Click Create
- 11. Select Open from the dropdown

A new tab will open showing just the section(s) with changes. In the document you should see text in blue, showing content that has been added and in red, showing content that has been removed or no longer exist in the document.

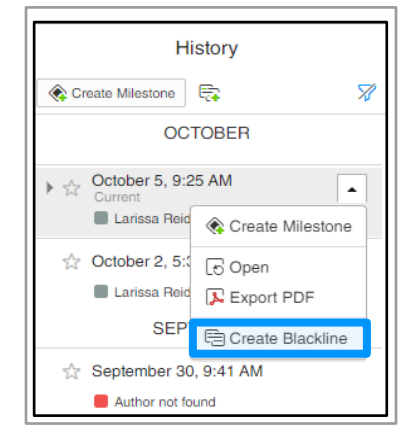

| Create Blackli   | ne            |               |        |
|------------------|---------------|---------------|--------|
| Avikro Annual Re | port 2019 for | Discover Docu | iments |
| Cotober 5        | , 9:25 AM     |               | ×      |
| Drop Miles       | 🕄 Octol       | oer 2, 5:34   | РМ     |
| Only include     | e sections    | with change   | es     |
| Advanced         |               | Cancel        | Create |
|                  |               | Vork          | ív:    |

Page | 3

## Step 5: Send for Review

Sending documents for review allows others in your workspace to view and comment on particular revisions that have made. The Send for Review document is a read-only version and any changes made to it, does not alter the original document.

- 1. *Click* back into your original document tab
- 2. Select the Review tab in your document
- 4. Select Send For Review from the dropdown
- 5. *Type* in **Discover Workiva Blackline** for the Review Title
- 6. Type and Select your name in the Add Reviewer field
- 7. Select Send Email Notification
- 8. Enter Discover Workiva Blackline for the Subject
- 9. Click Send

You should now receive an email and link to go directly to the review you created.

|              | w. Learn more                                                                                    |
|--------------|--------------------------------------------------------------------------------------------------|
| Avik         | ro Annual Report 2019 for Discover Documents blackline                                           |
| ٣            | September 28, 2020 4:05 PM                                                                       |
| ٣            | September 30, 2020 9:03 AM                                                                       |
|              | slude all comment threads from September 30, 2020 9:03 AM                                        |
| All          | comments in the blackline and from past reviews. New replies will carry forward<br>o the review. |
| Se           | nd entire blackline                                                                              |
| Se           | and selected section(s)                                                                          |
| Deta         | ils                                                                                              |
| *<br>Disc    | over Workiva Blackline                                                                           |
|              | Larissa Reid $	imes$                                                                             |
|              | nd Email notification                                                                            |
| 🗸 Se         |                                                                                                  |
| ✓ Se<br>Disc | over Workiva Blackline                                                                           |

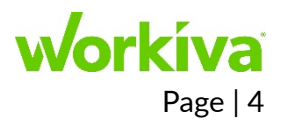